## **Saving Your Bill Pay Information**

Dear Member,

As we prepare for the credit union's new **Online Banking** and **Mobile app** conversion, it has come to our attention that all your current **Bill Pay** information will not carry over, nor be available after <u>June 7</u>, <u>2023</u>. Because of this, we are encouraging you to <u>act now</u> and save that information so you can easily re-setup your payments once our new system goes live on <u>June 8<sup>th</sup></u>.

To do so, please see our recommended steps:

1. Go to <u>www.jaclcu.com</u> and log in to your National JACL bank account. On the left menu, select the "**BILL PAYER**" option, to be directed to the Bill Pay Login.

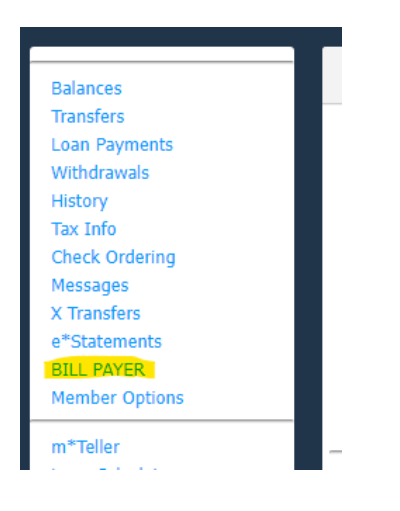

2. Proceed to log in to your Bill Pay account.

| National JACL<br>Credit Union |                       |                      |
|-------------------------------|-----------------------|----------------------|
|                               |                       |                      |
|                               | Log in to BillPay-e P | Plus                 |
|                               | User ID               | Forgat your user ID? |
|                               | Enroll View demo      | Submit               |

3. Once in, be sure you are on the **"Payments"** tab. Here you will Save the list of your upcoming bill payments. (This will be helpful, as it shows you the date you have selected for reoccurring payments).

|                                                                    |                                                                |                                      |                        |      | Welcome Celes                   | de Anderson   nadpinamentalings(ggmail.com | Laad login: 04:38 PM on 032<br>Messages | 13/2023   ₩ Lo<br>1 (0)   ♥ <u>Chuł</u> |
|--------------------------------------------------------------------|----------------------------------------------------------------|--------------------------------------|------------------------|------|---------------------------------|--------------------------------------------|-----------------------------------------|-----------------------------------------|
| ments                                                              |                                                                |                                      |                        |      | Back                            | Alt+L                                      | eft Arrow                               | (                                       |
| hedule                                                             |                                                                |                                      |                        |      | Forward                         | Alt+Rig                                    | ht Arrow                                |                                         |
| Our goal is to deliver your pa<br>come payments will process using | yment securely and quickly.<br>a single-use, pre-paid card, wh | nich means you will not reco         | gnize card numbers wit | hin  | Reload                          |                                            | Ctrl+R                                  |                                         |
| ommunications you receive.                                         |                                                                |                                      |                        | -    | Save as                         |                                            | Ctrl+S                                  | ✓Edit                                   |
| Payee                                                              |                                                                |                                      |                        |      | Print                           |                                            | Ctrl+P                                  | <pre>/ Ed</pre>                         |
| aplay - Calegory -                                                 |                                                                |                                      | Payee name or          | nicl | Cast                            |                                            |                                         |                                         |
| y to                                                               |                                                                |                                      |                        |      | Search images                   | with Google                                |                                         | / Ed                                    |
| DPPERCREEK HOA "IT22<br>I paid: \$305.00 on 02/24/2023             | \$ 0.00                                                        | Pay from<br>RedPine Chec.            | *0443 🗸                |      | Send to your o<br>Create QR Coo | devices<br>de for this page                |                                         | ✓ Ec                                    |
|                                                                    |                                                                | Deliver by: 03/30/2023<br>Pay from   | 10442                  |      | Translate to En                 | nglish                                     |                                         | View m                                  |
| IPERCIEEK HOA                                                      | \$ 0.00                                                        | 03/24/2023<br>Deliver by: 03/30/2023 | 10443 <b>•</b>         | Ø    | Search                          |                                            |                                         |                                         |
| M TREE HOA- ACS *0001<br>if paid: \$150.00 on 02/27/2023           |                                                                | Pay from<br>RedPine Chec             | *0443 🗸                |      | View page sou                   | irce                                       | Ctrl+U                                  | @ Vie                                   |
| M TREE HOA C/D ACS                                                 | \$ 0.00                                                        | 03/24/2023<br>Deliver by: 03/30/2023 | th                     | _    | inspect                         | 02/24/2023                                 | yero.oo                                 | @ Vie                                   |
| VENDELL CONDOMINIUM                                                | S <sup>*4432</sup>                                             | Pay from<br>RedPine Chec             | *0443 <b>V</b>         |      | C Edit recurring                | COPPERCREEK HOA                            | \$305.00                                | @ Vie                                   |
| ENDELL HOA                                                         | \$ 0.00                                                        | 03/24/2023                           | <u>611</u>             |      | SPay                            | COPPERCREEK HOA                            | \$305.00                                | on Via                                  |

4. Right-click your computer mouse and select the "Print" option.

5. Change the "Destination" drop down to "Save as PDF" then select "Save".

| National JACE Credit Union                                       |                         | Fint          |             |
|------------------------------------------------------------------|-------------------------|---------------|-------------|
| Schedule                                                         | -                       |               |             |
| + Payee (/V3/Payee?instID=34269)                                 | Review all Pay all      | Destination   | Save as PDF |
| Display • Category •                                             |                         |               |             |
| Payee name or nickname                                           | Search                  | Pages         | All         |
| Pay to (/V3/Payment?Type=All&SortDescending=True&PayTo=True&inst | ID=34269)               |               |             |
| COPPERCREEK HOA *IT22<br>Last raid: \$395.00 on 02/24/2023       |                         | Layout        | Portrait    |
| COPPERCREEK HOA                                                  |                         |               |             |
| Check Recurring                                                  |                         |               |             |
| COPPERCREEK HOA 'IT21                                            |                         | More settings |             |
| Last paid: \$305.00 on 02/24/2023                                |                         | Ŭ             |             |
| Check Recurring                                                  |                         |               |             |
| ELM TREE HOA- ACS '0001                                          |                         |               |             |
| Last paid: \$150.00 on 02/27/2023                                |                         |               |             |
| Check Recurring                                                  |                         |               |             |
| RIVENDELL CONDOMINIUMS *4432                                     |                         |               |             |
| Last paid: \$275.00 on 02/24/2023                                |                         |               |             |
| Check Recurring                                                  |                         |               |             |
| S&R Property Management *7203                                    |                         |               |             |
| Last paid: \$180.00 on 05/03/2019                                | Totale                  |               |             |
|                                                                  | RedPine Checking \$0.00 |               |             |
|                                                                  | Payment total \$0.00    |               |             |
|                                                                  |                         |               | Save        |

6. Select the location/folder you wish to save this information so you can easily access it when setting up your Bill Pay on the new system.

| 💽 Save As                                                                                                    |                                    |                    |      |                 | ×      |
|----------------------------------------------------------------------------------------------------|------------------------------------|--------------------|------|-----------------|--------|
| ← → × ↑ 📙 → This PC → Desktop → Bill Pay                                                                          |                                    | ~                  | Q 5  | Search Bill Pay |        |
| Organize 🔻 New folder                                                                                             |                                    |                    |      |                 | • ?    |
| This PC<br>3 D Objects<br>Documents<br>Downloads<br>Music<br>Pictures<br>Videos<br>G OS (C:)<br>reports (\\djaclc | Date modified<br>No items match yo | Type<br>ur search. | Size |                 |        |
| Z davis (\djaclcu\ ↓                                                                                              |                                    |                    |      |                 |        |
| File name: MonthlyBillPayments.pdf Save as type: Adobe Acrobat Document (*.pdf)                                   |                                    |                    |      |                 | ~      |
| ∧ Hide Folders                                                                                                    |                                    |                    |      | Save            | Cancel |

- 7. Next, select the **"Payees"** tab at the top of the page to save the individual details needed for each Payee (Name and Address).
- 8. For each Payee, click the dropdown **Arrow** on the far right which will show the payment Address of each payee. Do this for all active Payees.

<u>Unfortunately, this bill pay list will not give you the full account number for your Payee, so this will need</u> to be retrieved from one of your billing statements.

|                                                     |                  |       |  |  | Welcome Celeste Anderson | redpinerentaimgt@gmail.com | Last login: 04:38 PM on 03/23/20 | 3   🗰 Log o |
|-----------------------------------------------------|------------------|-------|--|--|--------------------------|----------------------------|----------------------------------|-------------|
|                                                     |                  |       |  |  |                          |                            | Messingers (0)                   | Chuil No.   |
| Payees                                              |                  |       |  |  |                          |                            |                                  |             |
| - Pauso                                             |                  |       |  |  |                          |                            |                                  |             |
|                                                     |                  |       |  |  |                          |                            |                                  |             |
| A11 .                                               |                  |       |  |  |                          |                            |                                  |             |
| AII +                                               |                  |       |  |  |                          |                            |                                  |             |
| Show 1 ¥                                            |                  |       |  |  |                          |                            | Search payee                     |             |
| Name J A                                            |                  |       |  |  |                          |                            |                                  |             |
| COPPERCREEK HOA "IT21                               |                  |       |  |  |                          | s                          | Pay /Edit Delete                 |             |
| Chack<br>Estimated delivery within 4 business days. |                  |       |  |  |                          |                            |                                  |             |
| Pay with                                            | RedPine Checking | 10443 |  |  |                          |                            |                                  |             |
| Address                                             | PO BOX 1483      |       |  |  |                          |                            |                                  |             |
|                                                     | OGDEN, UT 8440   | 2     |  |  |                          |                            |                                  |             |
| Ø View History ∑ View Pend                          | ing Reminders    | •     |  |  |                          |                            |                                  |             |
| COPPERCREEK HOA "IT22                               |                  |       |  |  |                          | \$                         | Pay /Edit @Delete                | >           |
| ELM TREE HOA- ACS 10001                             |                  |       |  |  |                          |                            | Paul A Edit Delate               |             |
| ELM TREE HOA C/O ACS                                |                  |       |  |  |                          |                            |                                  |             |
| RIVENDELL CONDOMINIUM<br>RIVENDELL HOA              | NS *4432         |       |  |  |                          | 5                          | Pay /Edit Delete                 | >           |
|                                                     | 7202             |       |  |  |                          |                            |                                  |             |

- 9. Then **Right-click** your computer mouse and select the **"Print"** option.
- 10. Change the "Destination" drop down to "Save as PDF" then select "Save".

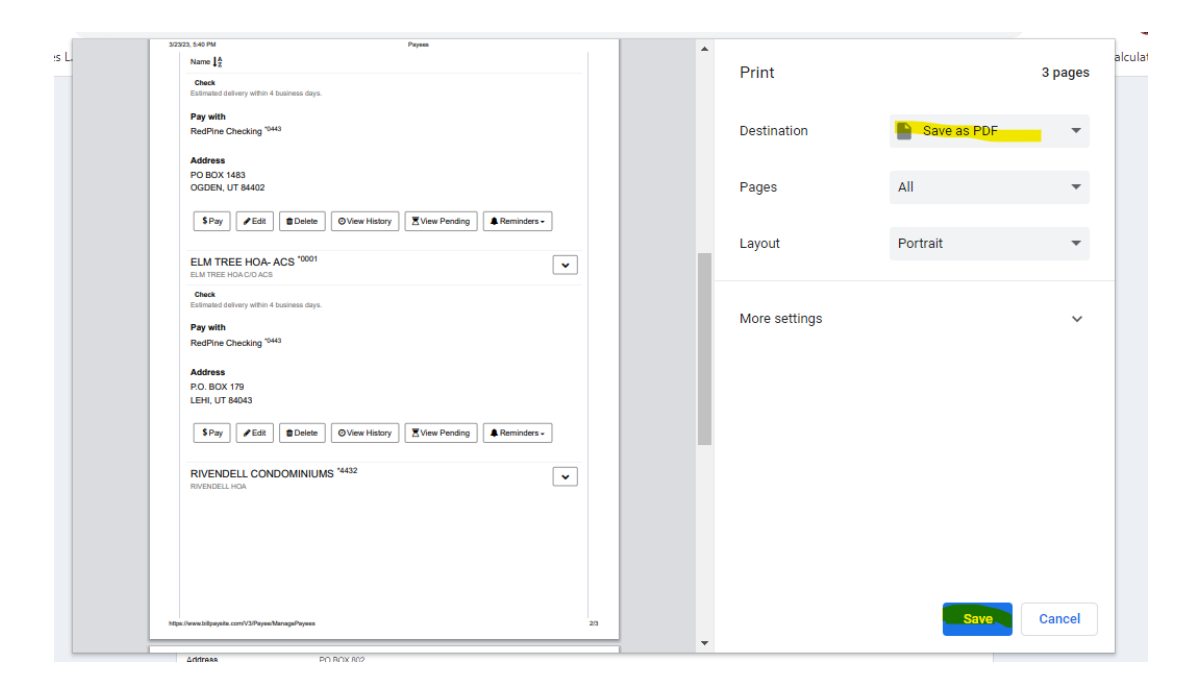